## Gmail設定方法 (Windowsメールアプリ編)

1. WebブラウザでGmail(<u>http://gmail.com</u>)へアクセス。 配布されたメールアドレス、パスワードを入力してログインしてください。

| Google                                            | Google             |
|---------------------------------------------------|--------------------|
| ログイン                                              | ようこそ               |
| Gmail に移動                                         |                    |
| メールアドレスまたは電話番号<br>メールアドレスを忘れた場合                   | パスワードを入力           |
| ご自分のパソコンでない場合は、プライベートウィン<br>ドウを使用してログインしてください。 詳細 | パスワードをお忘れの場合 次へ    |
| アカウントを作成 次へ                                       |                    |
| <ul> <li>ヘルプ プライバシー 規約</li> </ul>                 | 日本語 マ ヘルプ プライバシー 規 |

2. ログイン時に以下のようなメッセージが表示されたら【スマート機能を無効 にする】⇒【次へ】⇒【機能をオフにする】を選択してください。

|                                                                                                    | これらの機能を無効にしますか?                                                                                                    |
|----------------------------------------------------------------------------------------------------|----------------------------------------------------------------------------------------------------|
| Gmail、Chat、Meetのスマート機能によるテー<br>タの使用を許可してください                                                                                                    | 設定を変更しない限り、以下の機能やその他の機能は無効になります。                                                                                                    |
| スマート機能を有効にすると、Gmail、Chat、Meet でやりとりする内容や、あなたのサービスの使い方に基づいてパーソナライズを強化し、以下のような便利な機能が利用できます。                                                                                                    | <ul> <li>・メールが自動でフィルタ、分類される([メイン]、[ソーシャル]、[プロモーション])</li> <li>・スマート検索(キーワード候補、関連性のある結果など)</li> <li>・重要なメールが届くと高優先度の通知が表示される</li> </ul>                                                                                                    |
| ○ スマート機能を有効にする<br>Gmail も以下のようなスマート機能でもっと便利になります。                                                                                                    | <ul> <li>メールでスマート作成機能(文章の続きとなる候補を表示)を使用<br/>できる</li> </ul>                                                                                                    |
| <ul> <li>・メールが自動でフィルタ、分類される([メイン]、[ソーシャル]、[プロモ<br/>ーション])</li> <li>・スマート検索(キーワード候補、関連性のある結果など)</li> <li>・メールでスマート作成機能(文章の続きとなる候補を表示)を使用できる</li> <li>・メールでスマートリプライ機能(返信文の候補表示)を使用できる</li> <li>・本文の上に概要カード(旅行、荷物追跡など)が表示される</li> <li>・予定の詳細情報を使用してカレンダーの予定が作成される</li> <li>〇 スマート機能を無効にする<br/>上記の機能やその他の機能が無効になるか、パフォーマンスが低下します。<br/>Gmailの設定でもう一度有効にすることができます。詳細を表示</li> </ul> | できる<br>・ メールでスマート リプライ機能(返信文の候補表示)を使用できる<br>・ メールの上に概要カード(旅行、荷物追跡など)が表示される<br>・ 未返信のメールに対する返信アクションが表示される<br>・ 予定の詳細情報を使用してカレンダーの予定が作成される<br>・ Google アシスタントから請求書の支払い期日のリマインダーが届く<br>・ Google マップにレストランの予約情報が表示される<br>・ [旅行]に旅行プランが表示される<br>・ [旅行] に関心のある場所が表示される<br>・ Google Pay にポイントカードとチケットが表示される |
| 1/2 次へ                                                                                                    | 戻る 機能をオフにする                                                                                                    |
|                                                                                                    |                                                                                                    |

3. 【メニュー(歯車アイコン】⇒【すべての設定を表示】を選択します。

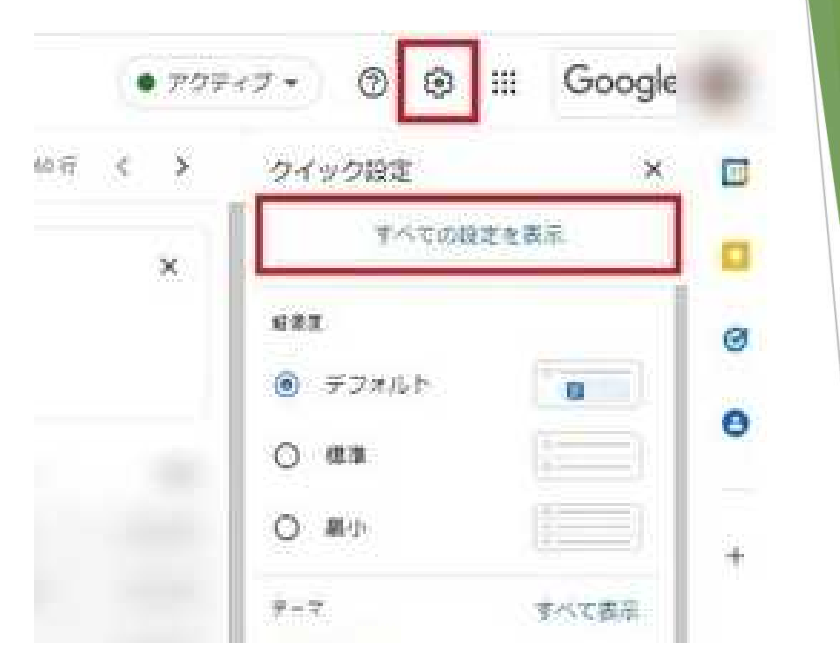

4. 【メール転送とPOP/IMAP】タブを選択し、「IMAPアクセス」の【IMAPを 有効にする】をチェックして下部にある【変更を保存】を選択します。

| 設定                                                           |                                                                                                 |  |  |
|--------------------------------------------------------------|-------------------------------------------------------------------------------------------------|--|--|
| 全般 ラベル 受信トレイ アカウント フ                                         | ィルタとブロック中のアドレス メール転送と POP/IMAP アドオン チャットと Meet 詳細 オフライン                                         |  |  |
| <b>転送:</b><br>詳細を表示                                          | 転送先アドレスを追加                                                                                      |  |  |
|                                                              | ヒント: フィルタを作成し、特定のメールだけを転送することもできます。                                                             |  |  |
| POP ダウンロード:                                                  | 1. ステータス: POP 無効                                                                                |  |  |
| 詳細を表示                                                        | <ul> <li>○ すべてのメール © POP を有効にする</li> <li>○ 今後受信するメール © POP を有効にする</li> </ul>                    |  |  |
|                                                              | 2. POP でメールにアクセスする場合 秋田県立大学_test メールのメールを受信トレイに残す ~                                             |  |  |
|                                                              | <b>3. メール クライアントの設定</b> (例: Outlook、Eudora、Netscape Mail)<br>設定手順                               |  |  |
| IMAP アクセス:                                                   | ステータス: IMAP 無効                                                                                  |  |  |
| (IMAP を使用して他のクライアントから 秋田県立大き<br>_test メール にアクセスします)<br>詳細を表示 | ■ IMAP を有効にする<br>○ IMAP を無効にする                                                                  |  |  |
|                                                              | IMAPのメールを削除するようマークを付けた場合:                                                                       |  |  |
|                                                              | <ul> <li>● 目動消去をオン・但らにサーバーを更新する (テノオルト)</li> <li>○ 自動消去をオフ・クライアントサイドでサーバーを更新するのを待機する</li> </ul> |  |  |
|                                                              | 最後に表示された IMAP フォルダからメールを削除/消去するようマークを付けた場合:                                                     |  |  |
|                                                              | ◎ メールをアーカイフする (テフォルト) ○ メッセージをゴミ箔に移動                                                            |  |  |
|                                                              | ○ メールを今すぐ完全に削除する                                                                                |  |  |
|                                                              | フォルダ サイズの制限                                                                                     |  |  |
|                                                              | <ul> <li>IMAP フォルダのメールの数を制限しない(デフォルト)</li> </ul>                                                |  |  |
|                                                              | ○ IMAP フォルタ内のメッセージ数をこの件数に制限する 1,000 ◆                                                           |  |  |
|                                                              | メール クライアントの設定(例: Outlook、Thunderbird、iPhone)<br>設定手順                                            |  |  |
|                                                              | 変更を保存                                                                                           |  |  |
|                                                              |                                                                                                 |  |  |
|                                                              |                                                                                                 |  |  |

5. スタートメニューより【設定】を開きます。

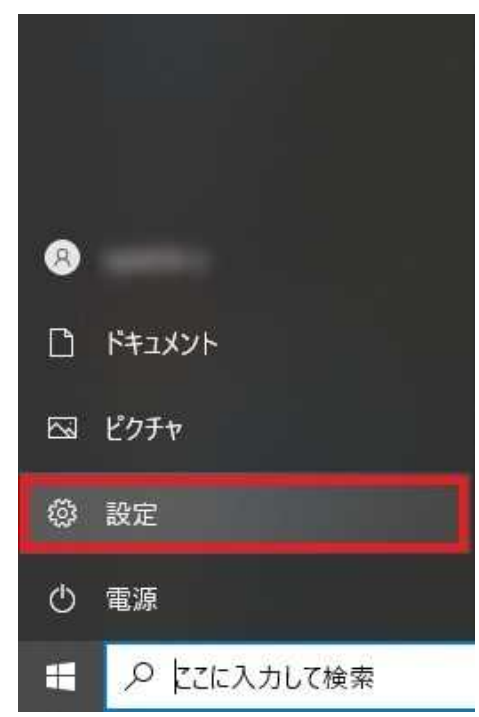

6. 設定より【プライバシー】を開きます。

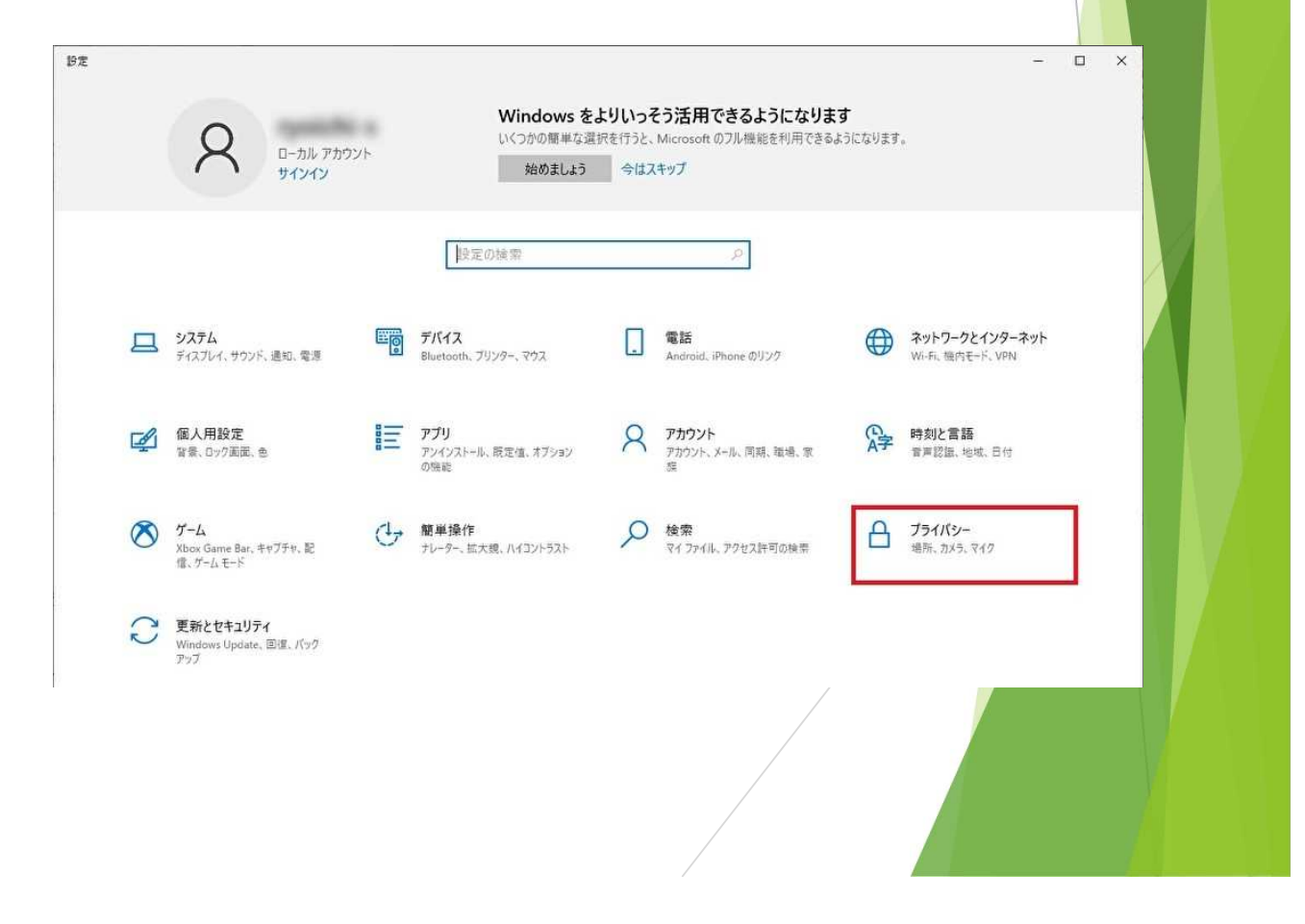

- 7. 【メール】タブを選択し、
  - 「このデバイスでの電子メールへのアクセスを許可する。」で【変更】 をクリックし、「このデバイスの電子メールのアクセス」を【オン】にします。
  - ② 「アプリが電子メールにアクセスできるようにする」を【オン】にします。
  - ③ 「電子メールにアクセスできるアプリを選ぶ」で「メール/カレンダー」を 【オン】にします。

| ← 設定                                                                            |                                                                                                    | – – ×                                                                                           |
|---------------------------------------------------------------------------------|----------------------------------------------------------------------------------------------------|-------------------------------------------------------------------------------------------------|
| 命 木-ム                                                                           | メール                                                                                                    |                                                                                                 |
| <ul><li>設定の検索</li><li>ク</li><li>ブライパシー</li></ul>                                | このデバイスでの電子メールへのアクセスを許可する<br>アクセスを許可すると、このデバイスを使用するユーザーはこのページの設定を使<br>用して、アブリが電子メールにアクセスできるかどうかを選択できます。アクセス<br>を拒否すると、どのユーザーについても、アブリが電子メールにアクセスできなくな<br>ります。 | プライバシ-オプションを確認する<br>この設定がプライバシーにどのように影響<br>するかを確認します。<br>詳細情報<br>プライバシー ダッシュポード<br>プライバシーに関する声明 |
| アブリのアクセス許可                                                                      | このデパイスの電子メールへのアクセスはオンになっています 変更 1                                                                                                    | Web のヘルプ                                                                                        |
| <ul> <li>         自 タスク     </li> <li>         メッセージング     </li> <li></li></ul> | アプリが電子メールにアクセスできるようにする<br>アクセスを許可する場合は、このページの設定を使用して、電子メールにアクセ<br>スできるアブリを選択できます。アクセスを拒否すると、アプリが電子メールにア<br>クセスできなくなります。                                      | Microsoft アカウントのブライパシー設定<br>の管理<br>マイクロソフト アカウントのメールを変更す<br>る<br>Microsoft アカウントのプロック解除         |
| <ul> <li>         ・</li></ul>                                                   | ■ オン 2<br>電子メールにアクセスできるアプリを選ぶ                                                                                                    | <ul> <li>ヘルプを表示</li> <li>フィードバックの送信</li> </ul>                                                  |
| □ アブリの診断 ○ ファイルの自動ダウンロード                                                        | ー部のアプリは、意図した機能を果たすために電子メールにアクセスする必要<br>があります。ここでアプリをオフにすると、アプリでできることが制限される可能性<br>があります。次の組み込みアプリは常に電子メールにアクセスできます:メールと<br>カレンダー。                             |                                                                                                 |
| ראב+2                                                                           | People 💿 オン                                                                                                    |                                                                                                 |
| トロン ピクチャ                                                                        | ×-ル/カレンダ- 3 ・ オン                                                                                                    |                                                                                                 |
| ロ ビデオ                                                                           |                                                                                                    |                                                                                                 |

8. メールアプリを開きます。

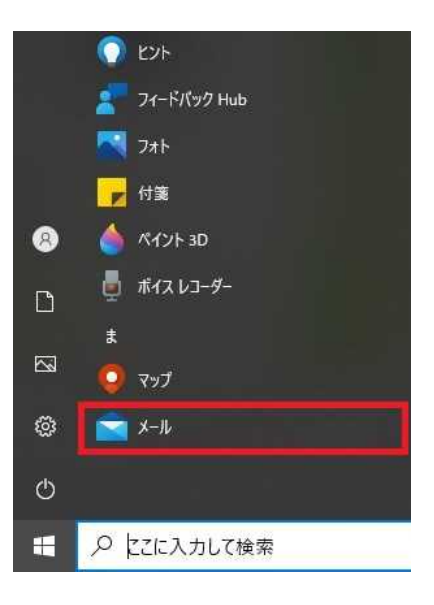

※Windowsメールアプリの利用状況により設定手順が変わります。

- ・【新規設定】の場合 ⇒ 「11」から
- ・【アカウント追加(既にWindowsメールアプリを利用している方)】の場合 ⇒ 「9」から

歯車アイコンの【設定】を選択し、【アカウントの管理】を選択します。 9.

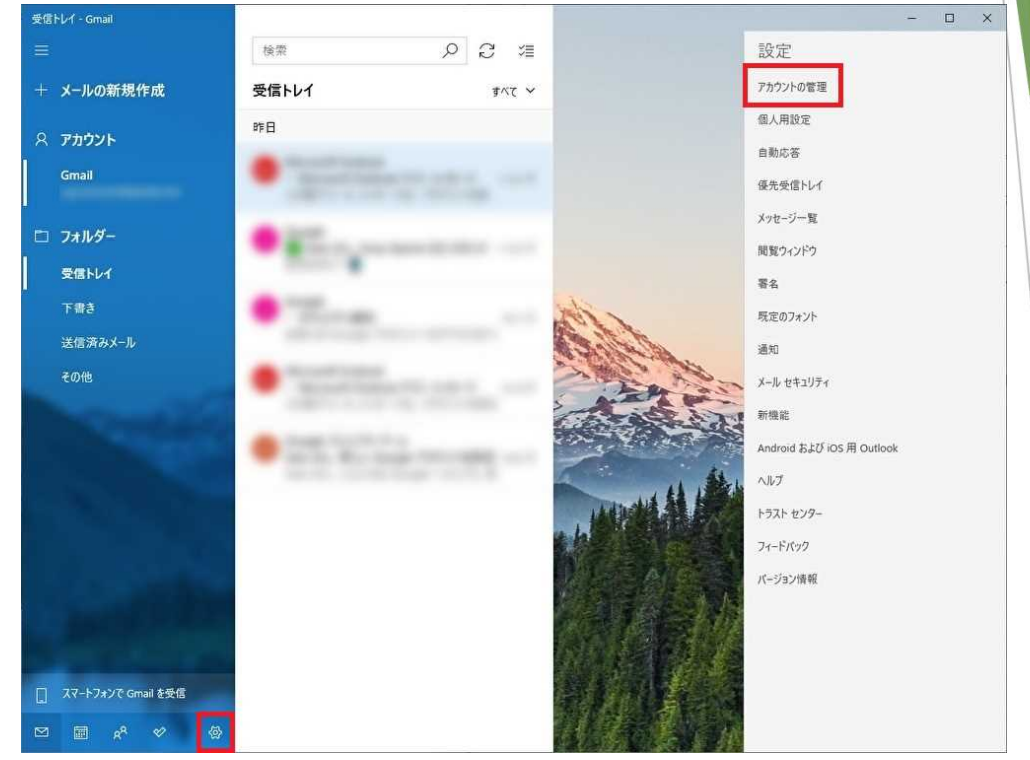

10. 【アカウントの追加】を選択します。

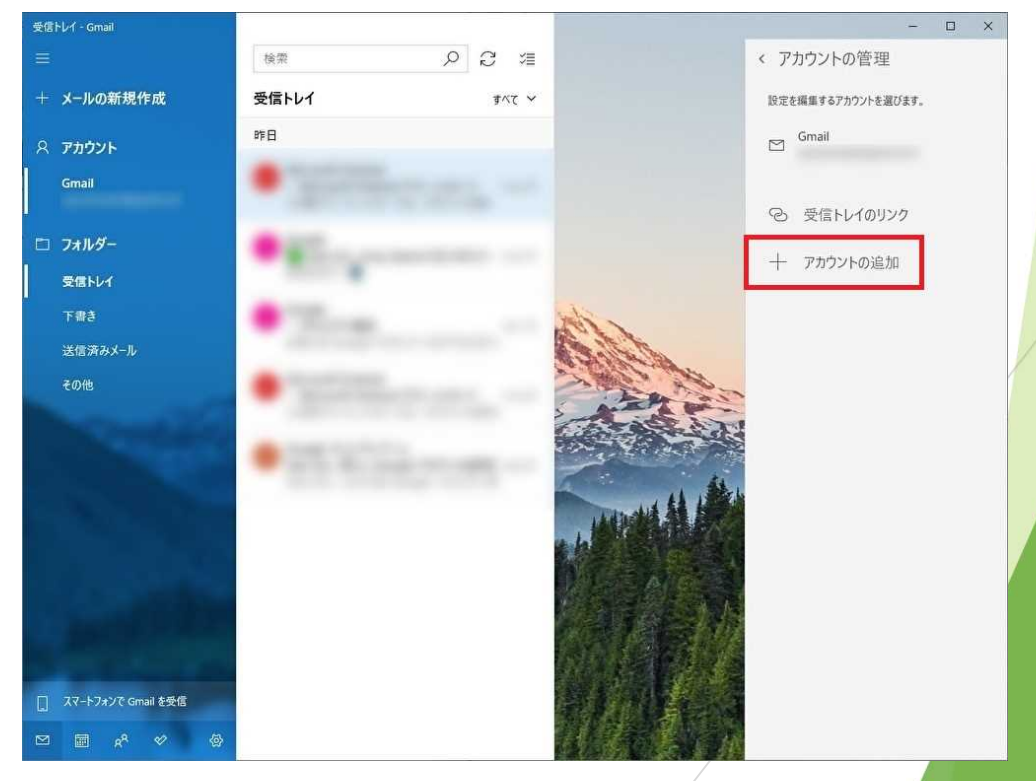

11. 【アカウントの追加】を選択します。

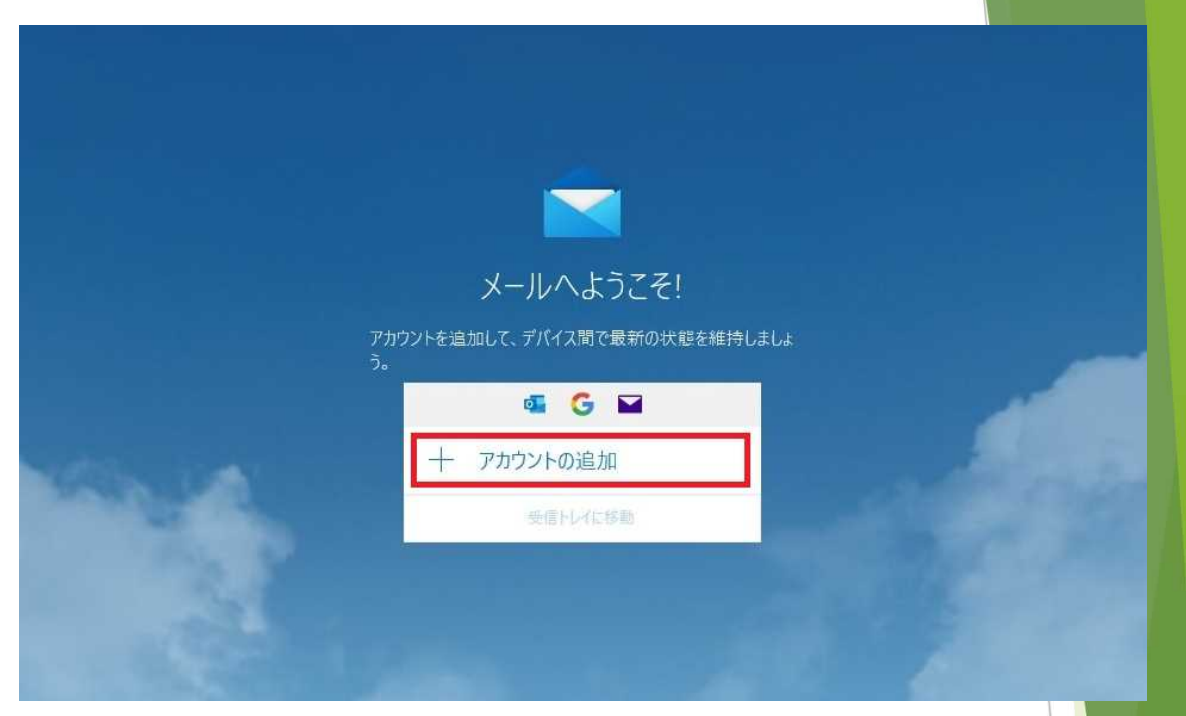

12. 【Google】を選択します。

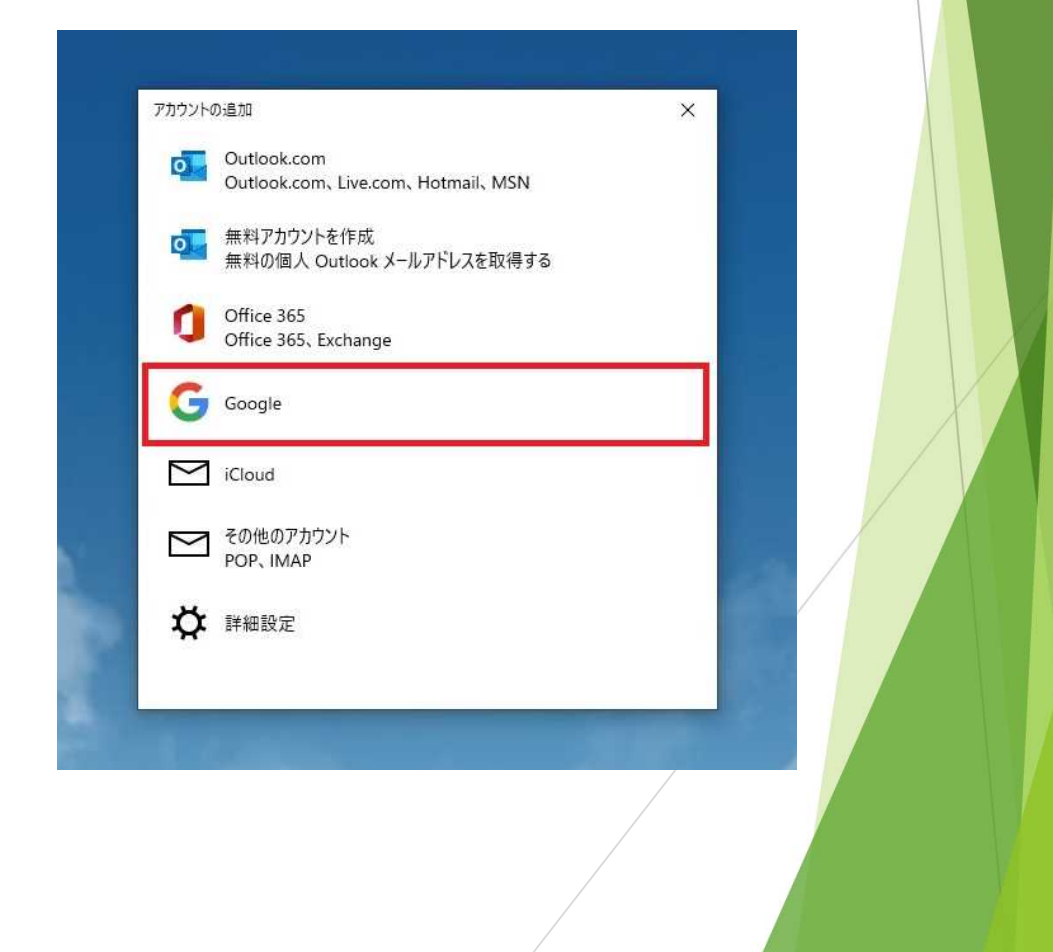

| ビスに接続してい   |                                                                                                    | ×                                |
|------------|----------------------------------------------------------------------------------------------------|----------------------------------|
|            | ログイン<br>「Windows」に移動                                                                                                    | 配布されたメールアドレス                     |
|            | × パンドレスなには用品目的す ×                                                                                                    | 〇〇〇@akita-pu.ac.jp<br>を入力してください。 |
|            | 続行するにあたり、Google はあなたの名前、メールア<br>ドレス、言語設定、プロフィール写真を Windows と<br>共有します。 このアプリを使用する前に、Windows<br>のプライバシー ポリシーと利用規約をご確認くださ<br>い。 |                                  |
|            | アカウントを作成                                                                                                    |                                  |
| I. Gr      | mailのパスワードを入力し、【次へ】を選択しる                                                                                                    | ます。                              |
| ロクイ<br>。その | ン時に電話番号を利用した認証画面が表示。<br>)際は画面の指示に従って認証を行ってください                                                                                | されることがありま い。                     |
| サービスに接     | 続しています                                                                                                    | ×                                |
|            | ようこそ                                                                                                    |                                  |

## Googleアカウントへのアクセスのリクエストが表示されるので、 スクロールバーを下げて、【許可】を選択します。

✓ サインイン

× キャンセル

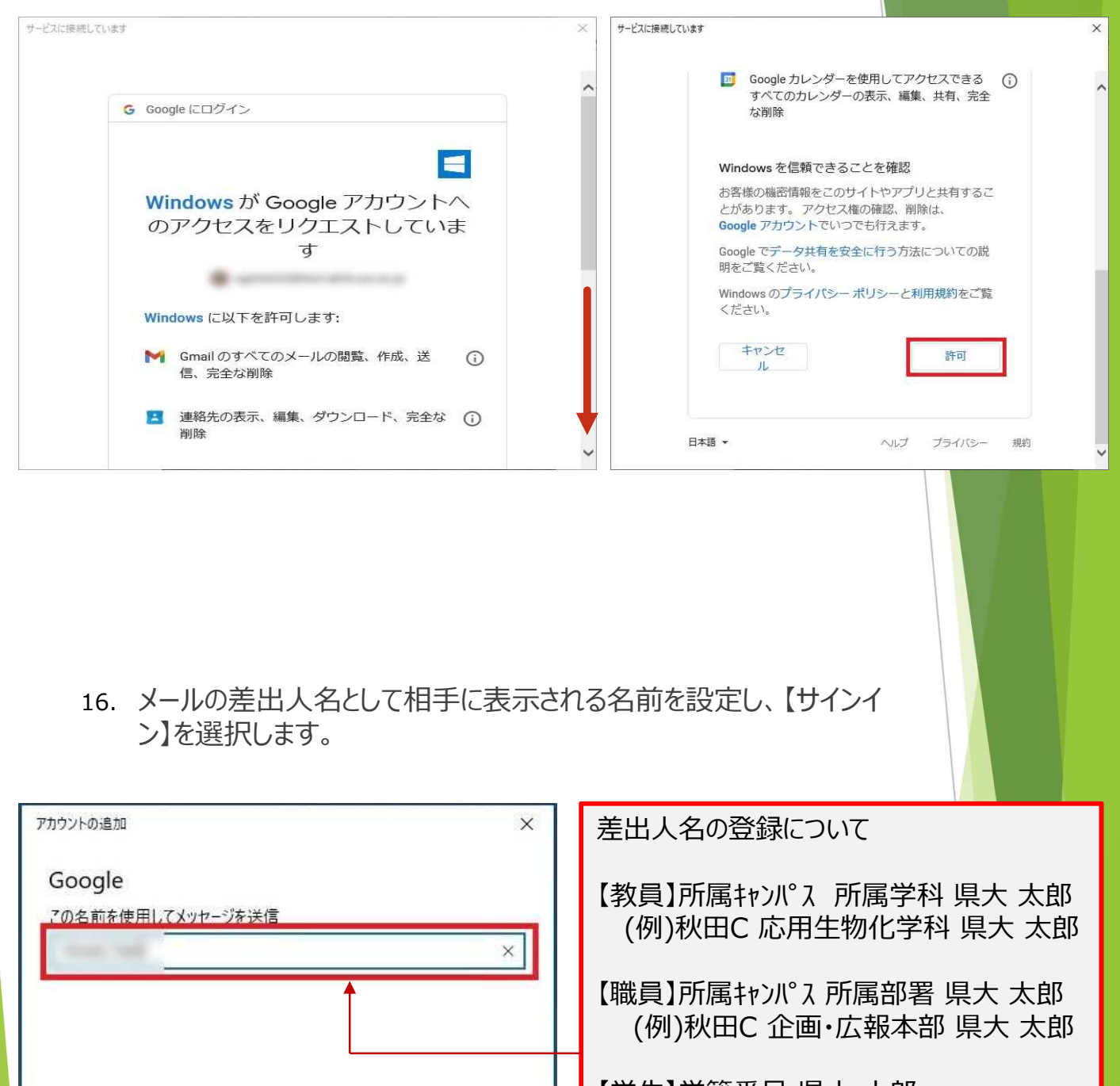

【学生】学籍番号 県大 太郎 (例)b121h001 県大 太郎 17. 「すべて完了しました。」のメッセージが表示されたら【完了】を選択し、終了です。

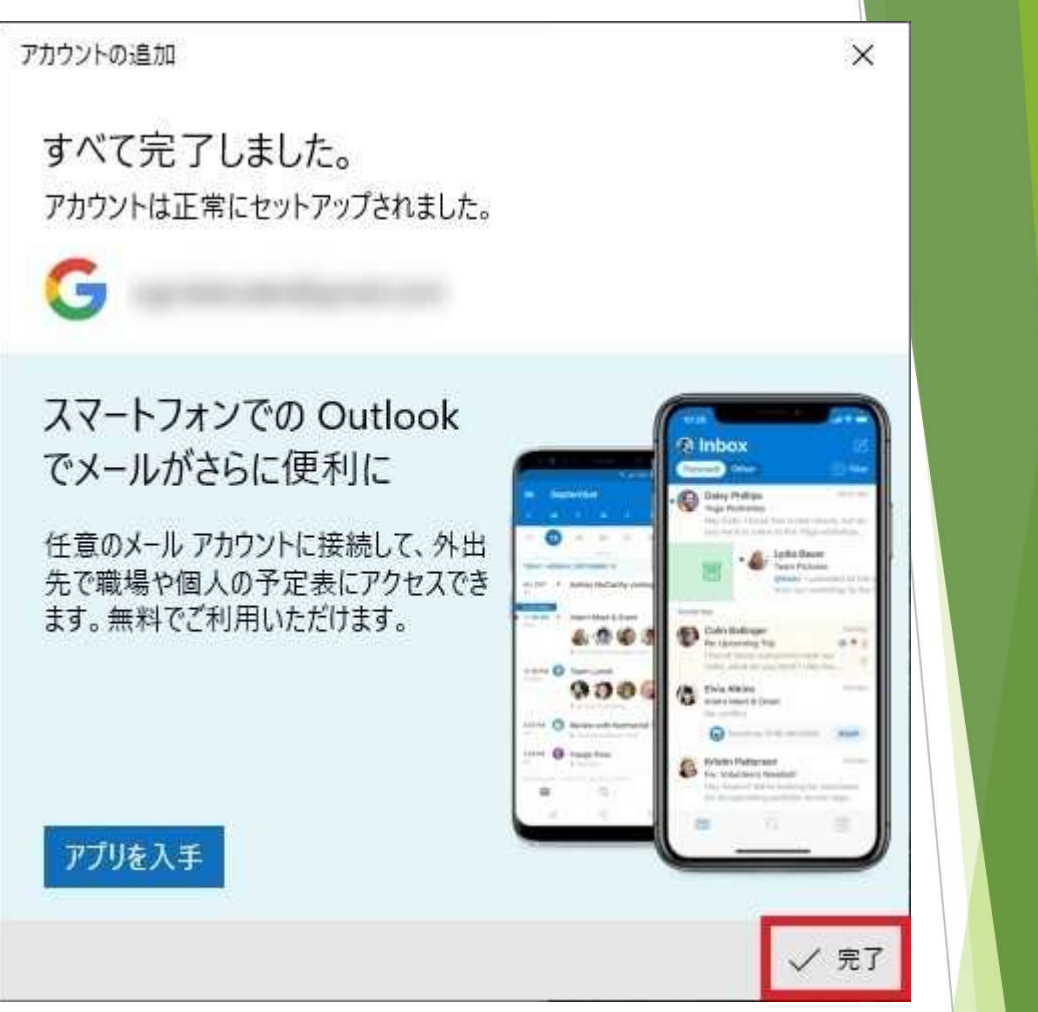